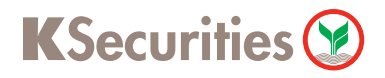

# คู่มือการฝากเงินหลักประกันเข้าบัญชีซื้อ-ขาย หลักทรัพย์กสิกรไทย ผ่าน K Plus

สอบถามข้อมูลเพิ่มเติมได้ที่ 02-696-0009 KS 0012-F AUG 2018

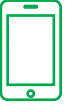

1

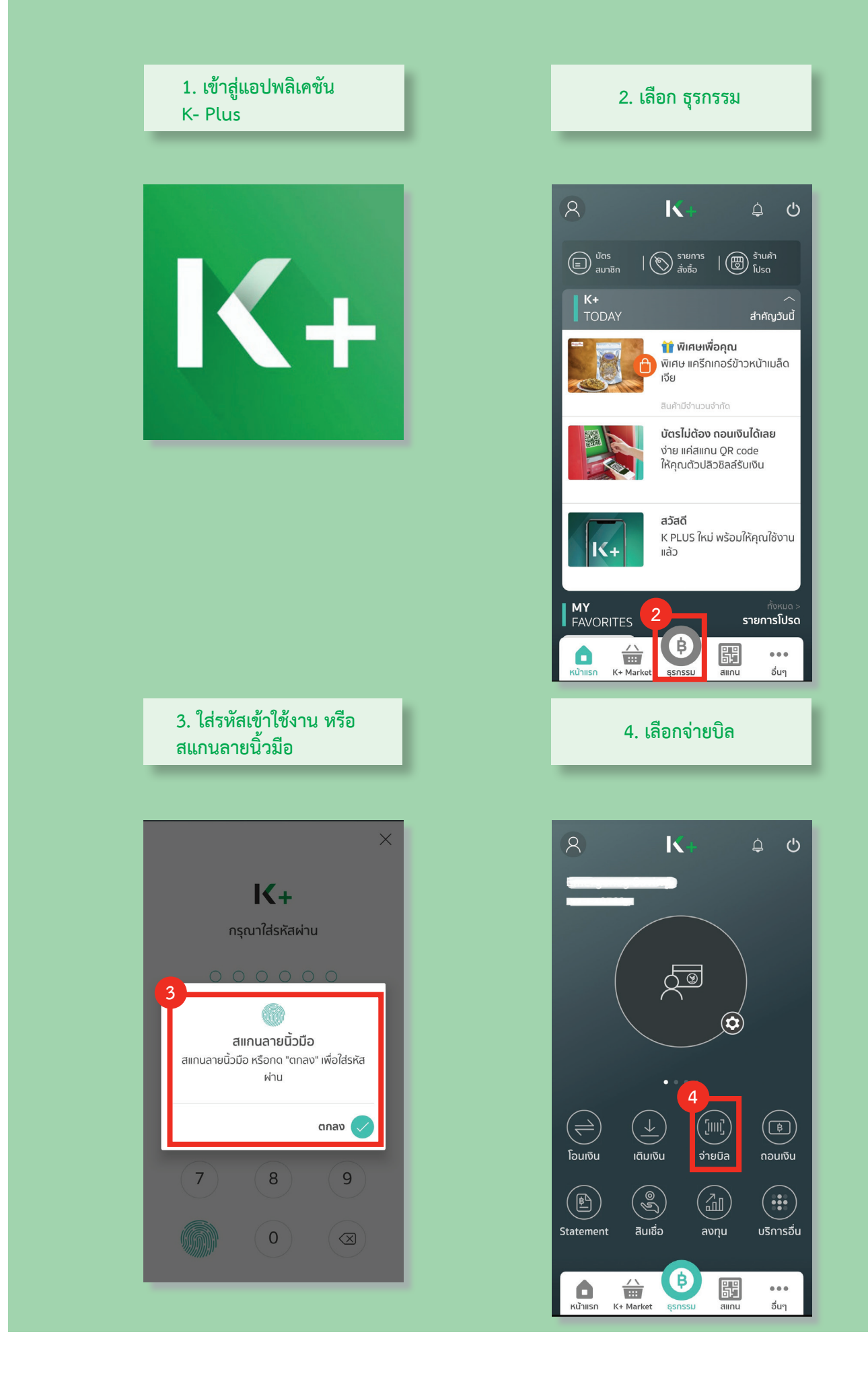

### สอบถามข้อมูลเพิ่มเติมได้ที่ 02-696-0009 KS 0012-F AUG 2018

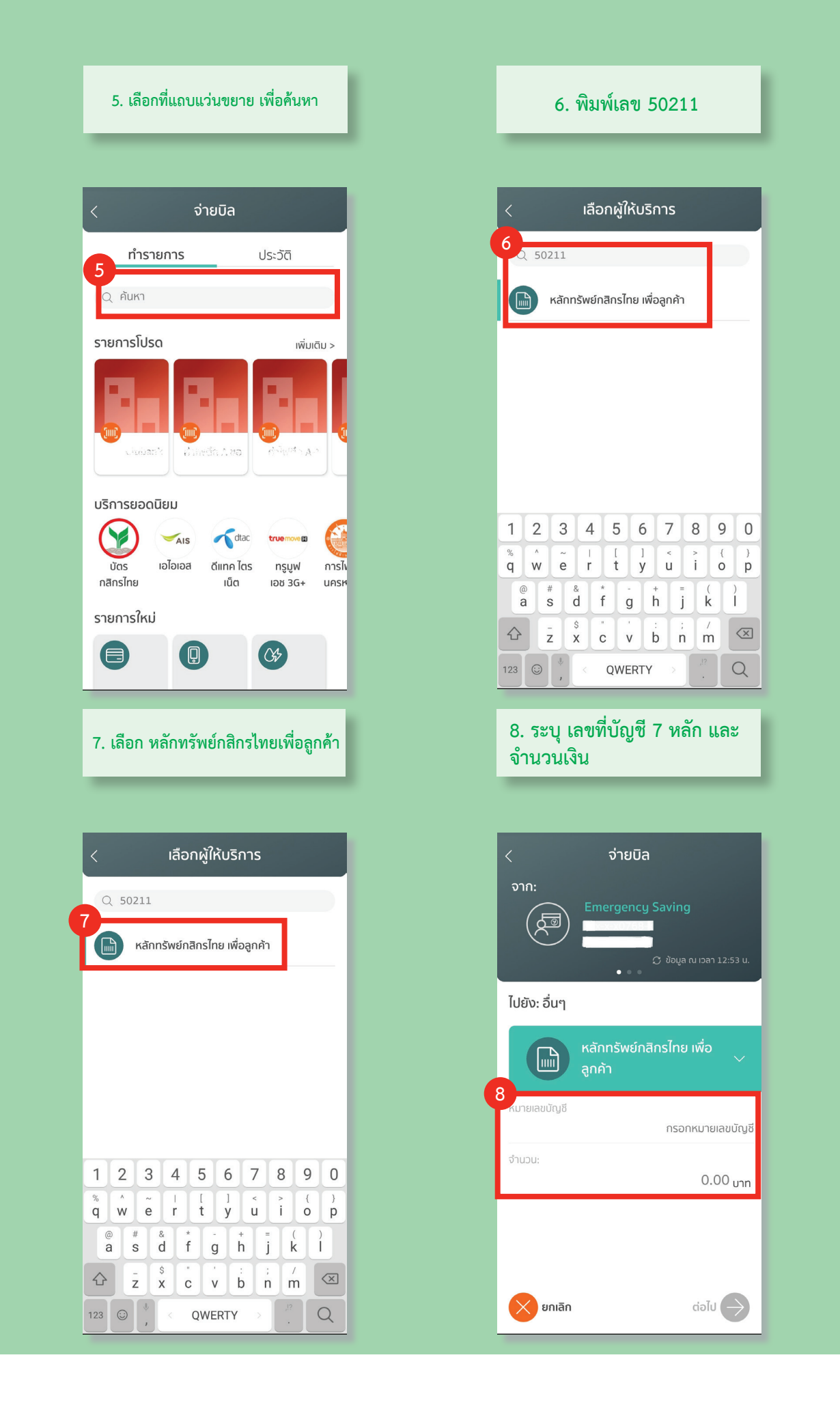

### สอบถามข้อมูลเพิ่มเติมได้ที่ 02-696-0009 KS 0012-F AUG 2018

|                                                      | coloru II o                          |
|------------------------------------------------------|--------------------------------------|
| ุยนยนกาะ<br>9                                        | รจายบล                               |
| Emergenc                                             |                                      |
|                                                      |                                      |
|                                                      |                                      |
| หลักทรัพย์                                           | กสิกรไทย เพื่อลูกค้า                 |
| จำนวน:                                               | Unn                                  |
| <b>ค่าธรรมเนียม:</b><br>กรุณาตรวจสอบข้อมูลให้ถูกต้อง | 0.00 บาท<br>หากยืนยันแล้วจะไม่สามารถ |
| เปลี่ยนแปลงได้<br>โนเท็กช่วยจำ                       | ປຣະເຄກະ ລວມເຫັນ/ລຸນກຸມ 🗙             |
| 5011105001                                           |                                      |
|                                                      |                                      |
|                                                      |                                      |
| 🗙 ยกเลิก                                             | ยืนยัน 🗸                             |
|                                                      |                                      |
| 11. สลิปจ่า                                          | ยเงินสำเร็จ                          |
|                                                      |                                      |
| จ่ายบิลสำเร็จ                                        | IC .                                 |
| 17 ต.ค. 61 12:56 น.                                  |                                      |
| ธ.กลิกรไทย                                           |                                      |
| $\checkmark$                                         |                                      |
| หลักทรัพย์ส                                          | าสิกรไทย เพื่อลูกค้า                 |
| เลขที่รายการ:                                        |                                      |
| 018290125606048<br>ລຳມວນ:                            |                                      |
|                                                      | un State                             |
| ศาธรรมเนยม:                                          | Unn Verified by K+                   |
| 0.00                                                 |                                      |

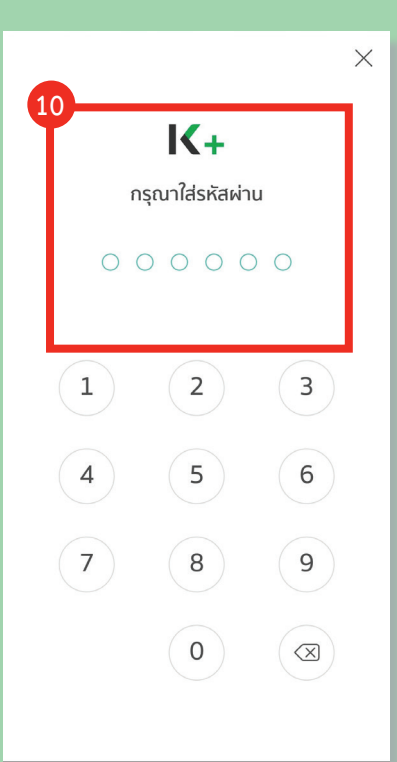

12. ทำรายการสำเร็จ (เงินเข้าบัญชี หลักทรัพย์ ประมาณ 30 นาที)

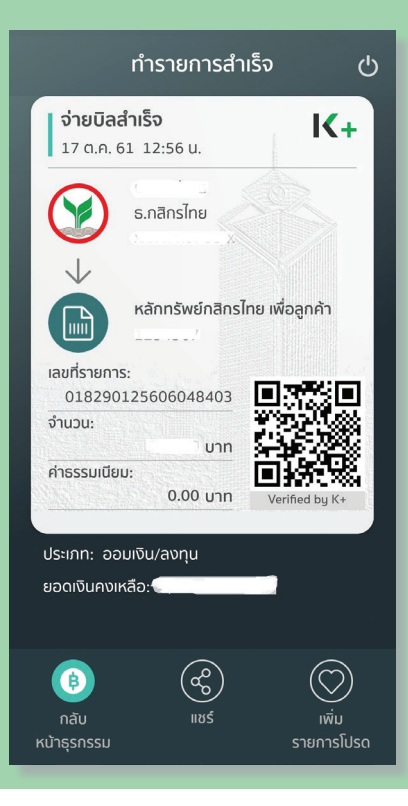

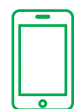

## สอบถามข้อมูลเพิ่มเติมได้ที่ 02-696-0009 KS 0012-F AUG 2018